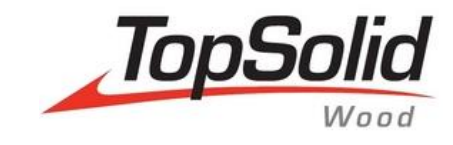

# TopSolid'Wood Creation of filters

| Wood guardrall o=50mm gh=800mm ca=45° gu=80mm | - mm0E+ft    | -            | -                    |         | 4           |            |                 |             |      |
|-----------------------------------------------|--------------|--------------|----------------------|---------|-------------|------------|-----------------|-------------|------|
| Wheel 100KG                                   | -            | -            | Dronken              |         | 5           |            |                 |             |      |
| Tap                                           | -            | -            | W1000_579            |         | 7           |            |                 |             |      |
| Support                                       | Supp         | rt -         | steel                |         | 4           |            |                 |             |      |
| Strilated piln 8x80                           | 23100        | 1 Mission Sc | affware Scotch-pline |         | 152         |            |                 |             |      |
| Stair                                         | -            | -            | Hambeam ex           | urupean | 10          |            |                 |             |      |
| Shelves                                       |              | -            | W1000_579            |         | 2           |            |                 |             |      |
| 20d1                                          | -            |              | W1000_579            |         | 4           |            |                 |             |      |
| Separation                                    |              | -            | W1000_579            |         | 1           |            |                 |             |      |
| Homo antibus                                  | -            |              | MUP                  |         | 2           |            |                 |             |      |
| Regil Ske                                     | -            | -            | w1000_5 9            |         | 7           |            |                 |             |      |
| Rid fistation                                 | -            |              | w1000 579            |         | 57          |            |                 |             |      |
| Man                                           |              |              | mon                  |         | 1           |            |                 |             |      |
| Leffiside                                     | -            |              | W1000 579            |         | 7           |            |                 |             |      |
| inset double doors with visible hinars        | -            | -            | - 1                  |         | 4           |            |                 |             |      |
| industrial lamp                               | -            | -            | -                    |         | 2           |            |                 |             |      |
| PN beam 100                                   | -            | -            | steel                |         | 24          |            |                 |             |      |
| Hettilch twilister 11,5 - 30                  | 2005         | Hettich      | steel                | -       | 114         |            |                 |             |      |
| Hettlich rastex15 7429                        | 7948         | Hettich      | and and a second     |         |             |            |                 |             |      |
| Hefflich rastex15 "H19                        | 7345         | Hettich      | steel                |         |             |            |                 |             |      |
| Hawal shirt                                   | -            | -            | -                    |         |             |            |                 |             |      |
| Hət                                           | -            | -            | Blue linen           |         | 2           |            |                 |             |      |
| Front filling bracket LEORABOX N Inserta      | ZFIN         | 0E2 Blum     | steel                |         | 12          |            |                 |             |      |
| Facade                                        | -            | -            | Deb                  |         | 2           |            |                 |             |      |
| Drawer profiles LEDRABOX N 450                | 770N         | 5025 -       | sted                 |         | 6           |            |                 |             |      |
| Cabinet drawers LEGRABOX 40kg Blumotion 450   | 750.4        | 018 -        | -                    |         | 6           |            |                 |             |      |
| Bollom                                        | Wheel 100K   | -            | W1000_5 9            | _       | 13          |            |                 |             |      |
|                                               | Wheet TOUR   | Li Li        |                      |         |             |            |                 |             |      |
| IN IN                                         | Support      |              |                      |         | -           |            | -               | Cheenius    |      |
| 8706                                          | Sobbour      |              |                      |         |             | Support    |                 | cinomium    | 5    |
| 8724.9723                                     | Striated pin | 8.20         |                      |         | 1           | Support    | -               | steel       | 4    |
| 824921                                        | officieu pil | 0230         |                      |         |             | 31021      | Missler Softune | Carla :     |      |
| 824919                                        | Rear fixing  | hracket a    |                      | OV N    |             | -          | Thoster Surrale | Scoren-pine | 152  |
| E240                                          | incor fixing | or ocker a   | SEI LLUKAD           | DUX     | N State     | ZB7N000S   | Blum            | steel       | 6    |
| 8169                                          | Hettich twis | ter 11.5 -   | - 30                 |         |             | 20058      | Hattich         |             |      |
| 2145 L=1300mm h=1050mm sz=5 w=1200mm sth=30   |              |              | 20                   |         |             | 20030      | nemun           | steel       | 114  |
| 8141                                          | Hettich rast | ex 15 TH     | 29                   |         |             | 79485      | Hettich         | steel       | 78   |
| e126                                          |              |              |                      |         |             | 33453      |                 |             | 74   |
| @1211 L=1300mm h=1050mm sc=5 w=1200mm sth=3   | Hettich rast | ex 15 TH     | 19                   |         |             | 13457      | Heffich         | steel       | 30   |
| P120                                          |              |              | LECDAROV             | / M Lo  | canta       | 7E7N70E2   | Blum            | steel       | 12   |
| eriisi=isuumm h=1050mm scp5 w=1200mm sfh=30   | Front fixing | Dracket      | LEGRABUX             | NI      | ISENIA      | LITHIULZ   | U.G.III         |             |      |
| LESUNA ION                                    |              | iles I EG    | RABOX N 4            | 50      |             | 770N4502S  | -               | steel       | 6    |
|                                               | Diawei più   | neo ceo      |                      |         | mation (FA  | 750 / 501B | -               | -           | 6    |
|                                               | Cabinet dra  | wers LEG     | RABOX 40             | kg Bl   | UMOTION 450 | Bac        | -               | steel       | 4    |
|                                               | Bar          |              |                      |         |             | DEFERENCE  | SUPPLIER        | MATERIAL    | COUN |
|                                               | DESIGNATIO   | N            |                      | -       |             | REFERENCE  |                 |             |      |
|                                               | DESIGNATIN   |              |                      |         |             |            |                 |             |      |

© 2016, Missler Software. 7, Rue du Bois Sauvage F-91055 Evry, FRANCE Web: <u>www.topsolid.com</u> E-mail: <u>info@topsolid.com</u> All rights reserved.

This information is subject to change without warning. No material may be reproduced or transmitted, regardless of the manner, electronic or mechanical means used or purpose, without formal written consent from Missler Software.

TopSolid<sup>®</sup> is a registered trademark of Missler Software.

TopSolid<sup>®</sup> is a product name of Missler Software.

The information and the software contained within this document are subject to change without prior warning and should not be construed as a commitment by Missler Software.

The software covered by this document is supplied under license, and may only be used and duplicated in compliance with the terms of this license.

Version 6.17 Rev.01

<u>Note</u>: If you are experiencing problems using this training guide, please feel free to send your feedback and comments at <u>edition@topsolid.com</u>.

# Contents

| Introduction                           | 1  |
|----------------------------------------|----|
| Creation of a filter                   | 1  |
| Creating the filter                    | 1  |
| Filtering modes                        | 3  |
| Availability of filters in the Group   | 7  |
| Using the filters                      | 8  |
| Using the filters in bills of material | 8  |
| Using the filters in drafting views    | 10 |
| Using the filters in configurators     | 11 |
| Using the filters in part selections   | 12 |
| Notes                                  | 13 |

# Introduction

TopSolid'Wood: Creation of filters

Filters allow you to select parts according to one or more criteria you defined on these parts. These filters can then be used to select the parts that fulfill the filter criteria, and apply to them a specific operation such as for example:

- Hide the parts in the configurators
- Hide the parts in a drawing
- Export the parts
- Sort the bills of material
- ...

# **Creation of a filter**

# Creating the filter

Open the multi-criteria filters in Tools > Options > Multi criteria filter.
 Multi criteria filter

From the **Defined modules** drop-down list, select the module where the property is located, and then select the property from the **Defined functions** drop-down list. Define the property you want to use to filter the parts.

- Double-click a blank line in the **Name** box and enter a name for the new filter.
- Confirm the filter name by pressing Enter.

The various filter criteria then need to be created.

|                  | Hardware          |   |
|------------------|-------------------|---|
| Modules          |                   |   |
| Defined modules: | > TopSolid'Design | ~ |
| Function         |                   |   |
| Defined function | s> PART TYPE      | ~ |
|                  | designation       |   |
|                  | designation       | ~ |
| Other parameters | s> reference      |   |
|                  | processing        | ~ |
|                  |                   |   |
| Type >           | CHARACTER STRING  | ~ |
| Operator >       | contains          | ~ |
| Value :          |                   |   |
| All elements e   | except            |   |

Multi criteria filter

Name

Double click here to add a filter

• Specify the type of value.

Three selections are available: CHARACTER STRING, INTEGER or REAL.

- Select CHARACTER STRING when the selected property is a text (for example, Part type or Designation).
- The INTEGER and REAL types are for digital properties.
- Define the operator to be used using the **Operator** drop-down list.

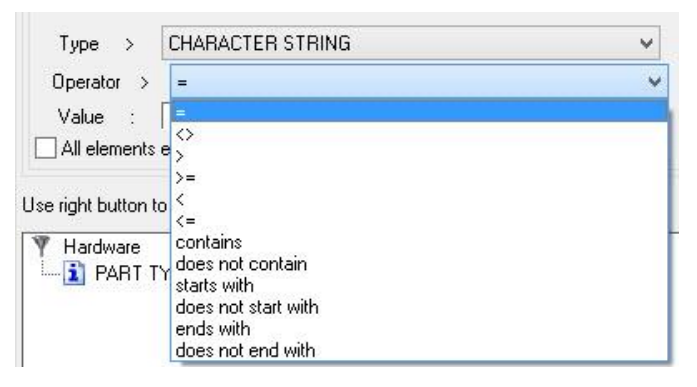

<u>Note</u>: If you select a **CHARACTER STRING** type property, only the =, <>, **contains** and **starts with** operators can be used.

| Operator            | Definition               | Compatible type of property |  |  |
|---------------------|--------------------------|-----------------------------|--|--|
| =                   | Equal to                 | All                         |  |  |
| <>                  | Different from           | All                         |  |  |
| >                   | Greater than             |                             |  |  |
| >=                  | Greater than or equal to |                             |  |  |
| <                   | Less than                | REAL / INTEGER              |  |  |
| <=                  | Less than or equal to    |                             |  |  |
| Contains            | Contains                 |                             |  |  |
| Starts with         | Starts with              |                             |  |  |
| Does not start with | Does not start with      |                             |  |  |
| Does not contain    | Does not contain         | All                         |  |  |
| Ends with           | Ends with                |                             |  |  |
| Does not end with   | Does not end with        |                             |  |  |

If you select an **INTEGER** or **REAL** type property, all operators can be used.

<u>Note</u>: If you choose a **CHARACTER STRING** property, it is recommended that you use the **contains** operator since the property can often have different values.

For example, if using a filter on a part type, the part will be selected even if it has several types. The = operator is more restrictive. It will select the part only if it has <u>only</u> the type specified in the **Value** field.

• Enter the value to be compared in the Value field.

**Note**: Remember that this value is case-sensitive.

• To finish creating the filter, right-click the line for the name and choose how you want to add the property to the filter.

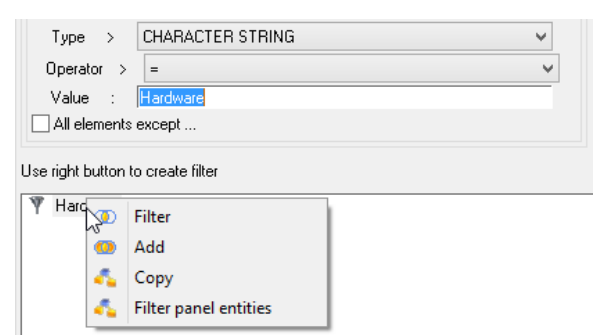

The various options are detailed below.

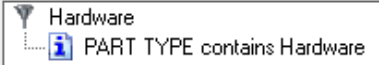

## Filtering modes

When creating the filter, four options are available to create a filter that matches your needs.

#### Filter

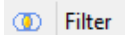

Used to further refine the filter.

**Example**: Filter the parts with the **Hardware** type **AND** the **BLUM** supplier.

A part **A** with the **BLUM** supplier and the **Hardware** type, a part **B** with the **LMC** supplier and the **Hardware** type, a part **C** with the **Hardware** type only, and a panel entity **D**.

#### Filter creation

- The **Supplier** property which is equal to the **BLUM** value is inserted with the **Filter** function.
- The **Part type** property containing the **Hardware** value is inserted with the **Filter** function.

| Ξ M                                     | lodules                           |                        |                 |   |  |  |  |
|-----------------------------------------|-----------------------------------|------------------------|-----------------|---|--|--|--|
| De                                      | Defined modules > TopSolid'Design |                        |                 |   |  |  |  |
| F                                       | Function                          |                        |                 |   |  |  |  |
| D                                       | Defined functions> SUPPLIER 🗸 🗸   |                        |                 |   |  |  |  |
|                                         |                                   | designation            |                 |   |  |  |  |
|                                         |                                   | designation            |                 | ~ |  |  |  |
| 0                                       | ther parameters >                 | reference              |                 |   |  |  |  |
|                                         |                                   | supplier<br>processing |                 | ~ |  |  |  |
|                                         |                                   | ,                      |                 |   |  |  |  |
|                                         | Type > CH                         | ARACTER STRING         | ~               |   |  |  |  |
|                                         |                                   |                        | ~               | 1 |  |  |  |
|                                         | Value · BI                        | IM                     |                 |   |  |  |  |
|                                         | Value . IBL                       | JM                     |                 |   |  |  |  |
|                                         |                                   | ср                     |                 |   |  |  |  |
| Use                                     | Use right button to create filter |                        |                 |   |  |  |  |
|                                         |                                   |                        |                 |   |  |  |  |
| , i i i i i i i i i i i i i i i i i i i | Haroware                          |                        |                 |   |  |  |  |
|                                         | PART 1                            | YPE contains Hardware  |                 |   |  |  |  |
|                                         | 🚺 SUPPL                           | ER = BLUM              |                 |   |  |  |  |
|                                         |                                   |                        |                 |   |  |  |  |
|                                         |                                   | В                      | r               | п |  |  |  |
|                                         | A                                 | D                      | c               | D |  |  |  |
|                                         |                                   |                        | 1               |   |  |  |  |
|                                         |                                   |                        |                 |   |  |  |  |
|                                         |                                   |                        |                 |   |  |  |  |
|                                         |                                   |                        |                 |   |  |  |  |
|                                         |                                   |                        |                 |   |  |  |  |
|                                         |                                   |                        |                 |   |  |  |  |
| Туре                                    | Hardwa                            | re Hardware            | Hardware        | - |  |  |  |
| non <b>e</b> us <b>e</b> se núziona     |                                   | naratvare              | Thataware       |   |  |  |  |
| c li                                    |                                   | 100000                 |                 |   |  |  |  |
| Supplier                                | BLUM                              | LMC                    | 3. <del>-</del> | - |  |  |  |

#### Add

#### 💿 Add

Expands the filter options.

**Example**: Using the same example of the A, B, C and D parts, filter the parts with the **Hardware** type **AND** with the **BLUM OR LMC** supplier.

#### Filter creation

- The **Part type** property containing the **Hardware** value is inserted with the **Filter** function.
- The **Supplier** property which is equal to the **BLUM** value is inserted with the **Filter** function.
- The **Supplier** property which is equal to the **LMC** value is inserted with the **Add** function to the previous property (**Supplier = BLUM**).

| Modu     | les                                                                                                    |                                    |          |   |  |  |  |  |
|----------|----------------------------------------------------------------------------------------------------|------------------------------------|----------|---|--|--|--|--|
| Define   | d modules> TopSolid                                                                                                    | l'Design                           |          | ~ |  |  |  |  |
| Func     | tion                                                                                                    |                                    |          |   |  |  |  |  |
| Define   | Defined functions > SUPPLIER                                                                                                    |                                    |          |   |  |  |  |  |
|          | designa                                                                                                    | ation                              |          |   |  |  |  |  |
|          | design                                                                                                    | ation                              |          | ~ |  |  |  |  |
| Other    | parameters > rereren<br>supplie                                                                                                    | ce<br>r                            |          |   |  |  |  |  |
|          | proces                                                                                                    | sing                               |          | × |  |  |  |  |
| Typ      | De > CHARACI                                                                                                    | ER STRING                          |          | - |  |  |  |  |
| Ope      | erator > =                                                                                                    |                                    |          | ~ |  |  |  |  |
| Val      | lue : LMC                                                                                                    |                                    |          | - |  |  |  |  |
|          | elements except                                                                                                    |                                    |          |   |  |  |  |  |
|          |                                                                                                    |                                    |          |   |  |  |  |  |
| Use righ | nt button to create filte                                                                                                    | ar                                 |          |   |  |  |  |  |
|          | Add Comparison of the second second s | ntains Hardware<br>= BLUM<br>= LMC |          |   |  |  |  |  |
|          | A                                                                                                    | В                                  | С        | D |  |  |  |  |
|          |                                                                                                    |                                    |          |   |  |  |  |  |
| Туре     | Hardware                                                                                                    | Hardware                           | Hardware | - |  |  |  |  |
| Supplier | BLUM                                                                                                    | LMC                                | -        | - |  |  |  |  |

### Сору

🐔 Сору

Creates a copy of the filter by adding - Copy after the filter name. You can then modify it.

| Multi criteria filter             |  |  |  |  |  |
|-----------------------------------|--|--|--|--|--|
| Double click here to add a filter |  |  |  |  |  |
| Name                              |  |  |  |  |  |
| Hardware                          |  |  |  |  |  |
| Hardware - Copy                   |  |  |  |  |  |

#### **Filter panel entities**

#### 🐔 Filter panel entities

Filters the panel entities automatically.

**Example**: Filter the parts that are **numbered** (3D index) and are also **panel entities**. A panel **A** with an index **1**, a part **B** with an index **2** and a panel **C** with no index value.

#### Filter creation

- The **Index 3D** property that is different from "void" is inserted with the **Filter** function.
- The panel entities are filtered with the **Filter panel entities** function.

| Modules             |                                        |   |               |
|---------------------|----------------------------------------|---|---------------|
| Defined modules>    | TopSolid'Design                        |   | ~             |
| Function            | -                                      |   |               |
| Defined functions > | INDEX 3D                               |   | ~             |
|                     | designation                            |   |               |
|                     | designation                            |   | ^             |
| Other parameters>   | reference<br>supplier<br>processing    |   | ~             |
| Type > Cł           | HARACTER STRING                        |   | ~             |
| Operator > 🛛        | >                                      |   | ~             |
| Value :             |                                        |   |               |
|                     | cept                                   |   |               |
| Elemen              | t is : panel process<br>3D is not void |   |               |
|                     | А                                      | В | С             |
|                     | Panel entity                           |   | Panel entity  |
|                     | Parlel entity                          | - | Fallerentity  |
| lumbering           | 1                                      | 2 | . <del></del> |

# Modify

## 💐 Modify

Allows you to make changes to the filter after its creation.

• To do this, you first need to define a new property to be filtered, and then right-click on a property and select **Modify**.

| Modules               | T 0 1 10 1              |   |
|-----------------------|-------------------------|---|
| Defined modules>      | l opSolid'Design        |   |
| Function              |                         |   |
| Defined functions:    | PART TYPE               | ~ |
|                       | designation             |   |
|                       | designation             | ~ |
| Other parameters >    | , reference             |   |
|                       | processing              | ~ |
|                       |                         |   |
| Type > C              | HARACTER STRING         | ~ |
| Operator >            | contains                | ~ |
| Value : Pl            | linth                   |   |
| All elements ex       | cept                    |   |
|                       |                         |   |
| lse right button to c | preate filter           |   |
| Hardware - Cor        | DV                      |   |
| - PART TYP            | PE contains Hardwar     |   |
|                       | ( Filter                |   |
|                       | Add                     |   |
|                       | 🔍 Modify                |   |
|                       | 😼 Delete                |   |
|                       | 🐔 Filter panel entities |   |
|                       | -                       |   |

#### Delete

#### 😼 Delete

Deletes a property of the filter.

# Availability of filters in the Group

By default, the filters defined in the options are created in the **Configuration** folder on your computer. But they can be made available for all **Group**-configured computers.

- From TopSolid, open the configuration by selecting Help > Configuration.
- Note the locations of the **Configuration** and **Group** folders.

|                                                                    | ×                                                   |               |                   |   |
|--------------------------------------------------------------------|-----------------------------------------------------|---------------|-------------------|---|
| TopSolid'Design                                                    | TopSolid'Fold                                       | TopSolid'Wood | Top Solid'Planner |   |
| TOPHOME : C:W<br>TOPLANG : engl<br>TOPCONFIG : C:<br>TOPGROUP : C: | vlissler/V617<br>ishus<br>\ConfigV617<br>\GroupV617 |               |                   | ^ |

- Open the location of the **Configuration** folder.
- Cut the **filter.flt** file and paste it to the **Group** folder.
- Restart TopSolid on the **Group**-configured computers.

Filters will be searched for in the **Group** folder.

<u>Note</u>: If you make subsequent changes to the filters, they will be modified in the **filter.flt** file of the **Configuration** folder.

To apply these modifications to all the **Group**'s computers, you need to copy the **filter.flt** file once the changes have been made.

If both the **Configuration** and the **Group** folders contain a **filter.flt** file and filters with the same name, then the filter located in the **Group** folder will be used.

# Using the filters

# Using the filters in bills of material

#### Filtering a bill of material manually in a drafting document

When a bill of material is displayed in a drafting document, you can filter it using a multi-criteria filter. In this case, only the parts selected by the filter will be kept in the displayed bill of material.

- From the drafting document, select **Bill of material** > **Filter bill of material**.
- Click on **By criteria**.
- Select the bill of material you want to filter.
- From the drop-down list, select the multi-criteria filter to be used.

**Example**: In the bill of material, only keep the parts that are **numbered** (3D index) and are also **panel entities**. A panel **A** with an index **1**, a part **B** with an index **2** and a panel **C** with no index value.

Filter creation

- The **Index 3D** property that is different from "void" is inserted with the **Filter** option.
- The panel entities are filtered with the **Filter panel entities** option.

| Modules             |                         |   |
|---------------------|-------------------------|---|
| Defined modules >   | TopSolid'Design         | × |
| Function            |                         |   |
| Defined functions   | > INDEX 3D              | ~ |
|                     | designation             |   |
|                     | designation             | ^ |
| Other parameters    | > reference<br>supplier |   |
|                     | processing              | ~ |
|                     |                         |   |
| Type >              | CHARACTER STRING        | * |
| Operator >          | $\diamond$              | ~ |
| Value :             |                         |   |
| All elements e      | xcept                   |   |
|                     |                         |   |
| Use right button to | create filter           |   |
| V Panels with 3     | D numbering             |   |
| E-O Filter          | e nameeing              |   |
| Eleme               | ent is : panel process  |   |
| 🛄 🔝 INDE            | imes 3D is not void     |   |

#### Filtered bill of material:

| 1  | A           | 150.00       | 150.00      | 19.00           | 150.00                | 150.00               | 19.00                    |
|----|-------------|--------------|-------------|-----------------|-----------------------|----------------------|--------------------------|
| NB | DESIGNATION | FINAL_LENGTH | FINAL_WIDTH | FINAL_THICKNESS | OVERDIMENSINED_LENGTH | OVERDIMENSINED_WIDTH | OVERDIMENSINED_THICKNESS |

For a straight of the base of the base

BOM to number....

Z Labels parts.bom

Parts list.bom

🛃 Edges.bom 🏹 Hardware.bom

Nom

#### Filtering a bill of material automatically

In a bill of material, it is possible to automatically assign a filter to be applied. This avoids starting the filtering function if it needs to be performed all the time.

- Open the bill of material file in .bom format located in the **Configuration** or **Group/template** folder using a text editor.
- At the end of the BOM file, copy the following lines.

#### FILTER {

}

```
DIR=
"NAME="
;
```

- Enter the following after **DIR**=:
  - **TOPCONFIG** if the filter is located in the **filter.flt** file of the **Configuration**.
  - TOPGROUP if the filter is located in the filter.flt file of the Group.
- After NAME= enter the name of the filter that will be used automatically.

#### Example:

- An Edges bill of material is created to automatically add up the lengths of edges with the same codification:
  - A Codification column
  - An Over dimension length column with the Make sum on this column option

|                                       | Creat             | ion or modifi                      | cation         | of bom               | n file               |        |           | ×     |
|---------------------------------------|-------------------|------------------------------------|----------------|----------------------|----------------------|--------|-----------|-------|
| Title                                 | Definition        | Туре                               |                | Align                | Width                | Format | Order num | Bar c |
| CODIFICATION<br>OVER DIMENSION LENGTH | WOO_ED<br>OVER DI | CHARACTER S<br>REAL<br>CHARACTER S | tring<br>Tring | LEFT<br>LEFT<br>LEFT | 15mm<br>15mm<br>15mm |        | 1         |       |
|                                       |                   | OK                                 | Car            | ncel                 |                      |        |           |       |

• The following Edges filter is created in the options.

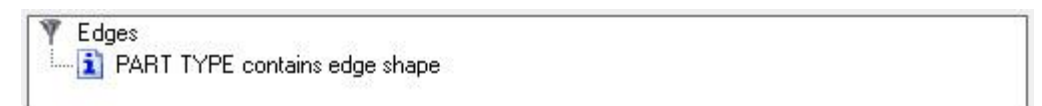

- Once the filter has been created, the **filter.flt** file is copied to the **Group** folder.
- The Edges.bom bill of material is modified to add the following text at the end of the file:

FILTER {

```
DIR=TOPGROUP
"NAME=Edges"
;
```

}

When the bill of material is displayed in a drafting project, the result looks like below.

| W1000ST9-2-38 | 1.35                  |
|---------------|-----------------------|
| W1000ST9-2-22 | 1.36                  |
| W1000ST9-2-19 | 0.6                   |
| CODIFICATION  | OVER_DIMENSION_LENGTH |

# Using the filters in drafting views

When a view is displayed in a drafting document, you can create an exception using a multi-criteria filter in order to then apply an operation to these parts (hiding the parts, displaying parts in a different color...). In this case, the changes defined by the exception will be applied to the parts selected by the filter.

- Select Modify element and select the view you want to modify.
- Click the Exceptions tab.
   Exceptions
- Set the following options:
  - Check the box that activates the exception to be configured.
  - Filter name: This is the name of the configured exception. The multi-criteria filter will subsequently be selected.
  - Adjust Filter type: By criteria.
- From the **Multi criteria filter** drop-down list, select the filter you want to use.
- In the right part of the window, make the appropriate changes to the elements selected by the filter:
  - Part exclusion
  - Smooth edges
  - Hidden lines
  - Line types
  - Line colors
  - Cut part
  - Shaded part
- To finish, click **OK** to confirm and to apply the exception.

Note: Three options for filters are available here:

- Add new filter: Allows you to create a new multi-criteria filter in the Configuration.
- **Modify filter**: Allows you to modify a multi-criteria filter in the **Configuration**.
- Suppress filter: Allows you to delete a multi-criteria filter in the Configuration.

In the example below, all elements selected by the Panel selection filter will be excluded from the view.

| View                                                       | creation                     | ×                             |
|------------------------------------------------------------|------------------------------|-------------------------------|
| Coordinate system Exceptions Other options View            |                              |                               |
| Filter name Filter type Descrip<br>Hide panels BY CRITERIA | tion                         |                               |
| List of elements to consider for the filter:               | Part exclusion               | > EXCLUDED V                  |
|                                                            | Smooth edges                 | $>$ NO EXCEPTION $\checkmark$ |
| All elements except                                        | Hidden lines                 | > NO EXCEPTION                |
|                                                            | All edges                    |                               |
|                                                            | Smooth edges<br>Hidden lines | >                             |
|                                                            | Visible lines                | > <b></b>                     |
|                                                            | Smooth edges                 | >                             |
| Multi criteria filter > Panels selection                   | Hidden lines                 | >                             |
|                                                            | Hatch lines                  | >                             |
|                                                            | Shading                      | >                             |
| Add new filter                                             | Cut part                     | > NO EXCEPTION                |
| Modify filter<br>Suppress filter                           | Shaded part                  | > NO EXCEPTION 🔍              |
| ОК                                                         | Cancel                       |                               |

## Using the filters in configurators

You can use multi-criteria filters in the **TopSolid'Wood** selection and export windows to reduce calculation times for elements.

For example, during a machining or cut export, hardware will be not be exported. It is then possible to apply a filter that will remove hardware in order to save calculation times.

- Define multiple parts
- Matter configurator
- Automatic assembly
- Nesting
- Multi draft
- Cut and machining exports
- Multi machining
- When the function is started, select the filter from the Filter bom by criteria drop-down list.

The elements selected by the filter will be hidden.

MAIN ASSEMBLY Depth: FLAT BOM v Filter bom by criteria= Without Decoration & Hardware v

# Using the filters in part selections

You can use multi-criteria filters to select the parts. The dialog boxes that include this option are the following:

- Define multiple parts (version 6.17)
- Matter, Edge, Laminate and Property configurators
- Automatic assembly
- Nesting
- Multi draft
- Cut and machining exports
- In the part selection dialog box, enable the **Select by filter** option and select the filter you want to use from the drop-down list.

| Select mar                                                      | e<br>nually<br>ts bu material                                               |   |
|-----------------------------------------------------------------|-----------------------------------------------------------------------------|---|
| Matters - Thic                                                  | kness> Bricks-009 - 19mm                                                    |   |
| Select by f                                                     | ilter                                                                       |   |
| Filters > Pane                                                  | ls selection                                                                | ~ |
|                                                                 |                                                                             |   |
| Criterio Pane                                                   | Is selection but Decoration & Hardware                                      |   |
| Criterio Pane<br>Type Witho                                     | > Bricks-009                                                                |   |
| Criterio Pane<br>Type Witho<br>Material                         | Selection     Decoration & Hardware     Selection     Bricks-009     walnut | ~ |
| Criterio Pane<br>Type Witho<br>Material<br>Coating<br>Thickness | Selection     Decoration & Hardware     Bricks-009     walnut     2mm       | ~ |

# Notes

| <br> |
|------|
|      |
|      |
| <br> |
|      |
|      |
| <br> |
|      |
|      |
|      |
|      |
| <br> |
|      |
|      |
| <br> |
|      |
|      |
| <br> |
|      |
|      |
|      |
|      |
| <br> |
|      |
|      |
| <br> |
|      |
|      |
|      |
|      |
|      |
|      |
|      |
| <br> |
|      |
|      |
| <br> |
|      |
|      |
|      |
|      |
|      |
|      |
|      |
| <br> |
|      |
|      |
| <br> |
|      |
|      |
|      |
|      |
| <br> |
|      |
|      |
| <br> |
|      |
|      |
|      |
|      |
|      |
|      |
|      |
|      |
|      |
|      |
| <br> |
|      |
|      |
|      |
|      |
|      |
|      |
|      |
|      |
|      |